## How to Find Cigna In-Network Medical Providers

Step 1: Navigate to https://hcpdirectory.cigna.com/web/public/providers

Step 2: Type in the location you'd like to search near or click "Use my current location"

| Find Provid             | ders                                                  |                                                                                                    |   |
|-------------------------|-------------------------------------------------------|----------------------------------------------------------------------------------------------------|---|
| SEARCH LOCATION:        | SELECT A PLAN:                                        | SEARCH:                                                                                                    |   |
| Use my current location | Medical: No Plan Selected<br>Dental: No Plan Selected | E.g. Dr. Smith, general dentist, hospital                                                                    | ۹ |
|                         |                                                       | Looking for a provider or specialty ("primary care provider," "oral surgeon")? Browse the A-to-Z<br>clossary |   |

Step 3: **Select** the "Open Access Plus, OA Plus, Choice Fund OA Plus" plan under the OPA section and then **click** "CHOOSE." All medical plans offered by Lush utilize the Cigna Choice Fund Open Access Plus and the Open Access Plus provider network.

| IF YOU ARE LOOKING FOR A CIGNA PLAN                                                                                           |                                                |
|----------------------------------------------------------------------------------------------------|------------------------------------------------|
| Select a plan for your search to find health care professionals who accept it.                                                |                                                |
| PLANS AVAILABLE IN YOUR SEARCHED LOCATION: CHICAGO, IL                                                                        |                                                |
| MEDICAL PLANS     Damind me later                                                                                             | Open Access Plus, OA Plus, Choice Fund OA Plus |
| HMO     CIGNA HealthCare of Illinois, Inc Chicago and Northwest Indiana HMO/Network     CIGNA HealthCare of Illinois, Inc HMO |                                                |
| LocalPlus<br>CocalPlus                                                                                                    |                                                |
| OAP Open Access Plus, OA Plus, Choice Fund OA Plus Open Access Plus, OA Plus, Choice Fund OA Plus WITH CareLink               |                                                |
| PPO<br>PPO, Choice Fund PPO                                                                                                   |                                                |
| > DENTAL PLANS                                                                                                    | No Plan Selected                               |
| CHOOSE                                                                                                    |                                                |

Step 4: You can type to **search** by a specific provider, specialty, or facility in the search bar or you can **browse** by category below.

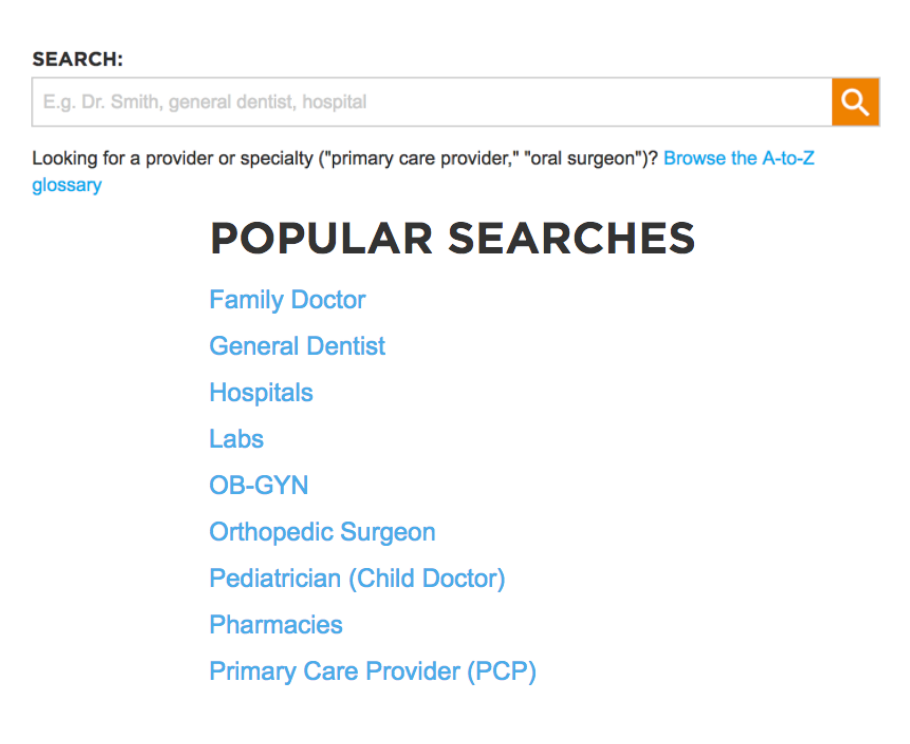